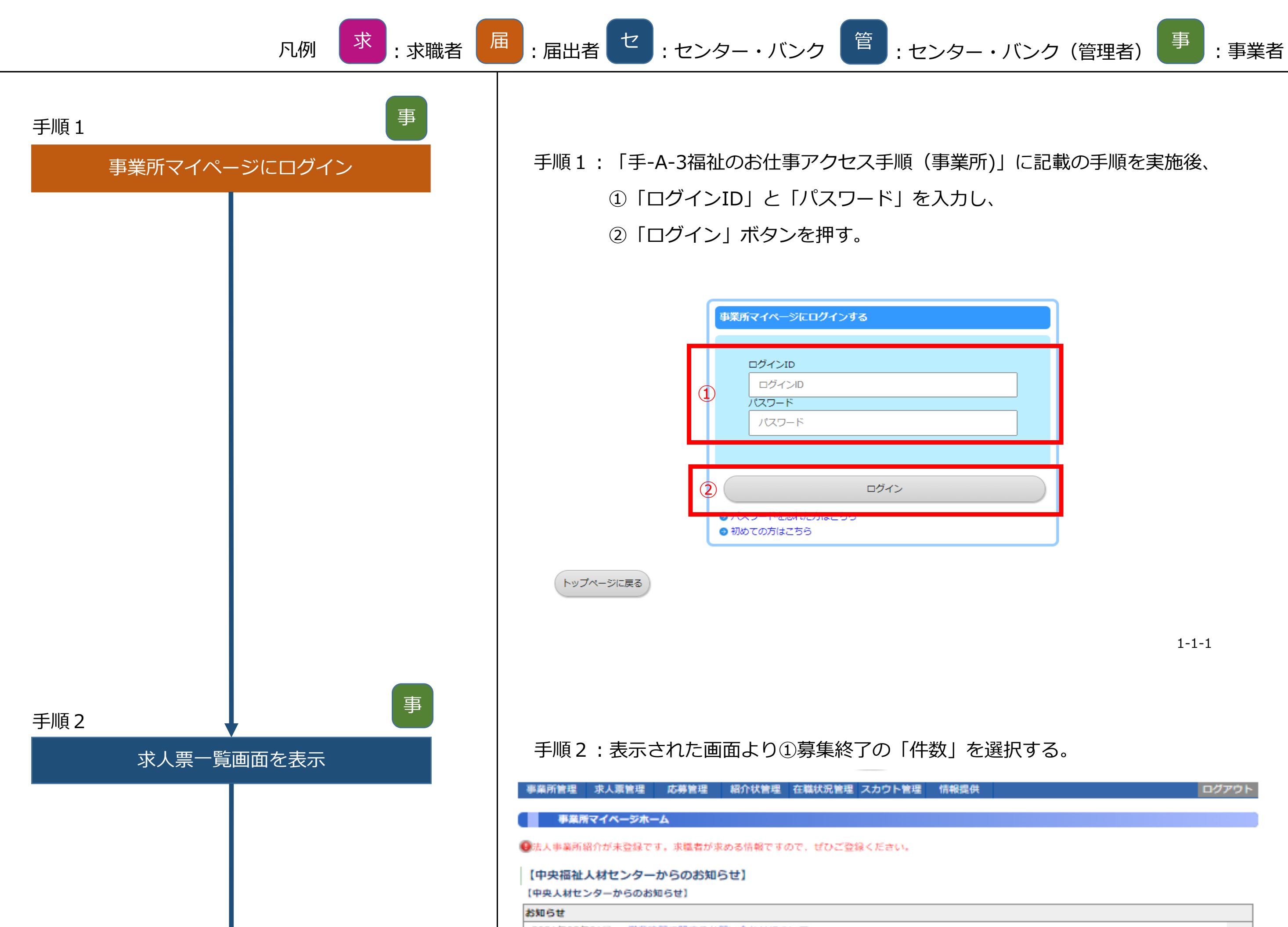

2021年05年01日 営業時間に関するお問い合わせについて 2021年05年02日 2021年度の合同イベントについて 2021年05年03日 規約改定のお知らせ 2021年05年07日 システム更新のお知らせ

#### 【大阪福祉人材支援センターからのお知らせ】

#### 新着情報 2 件

| 阪福祉人材支援センター | - からのお知らせです。 |  |  |
|-------------|--------------|--|--|
|             |              |  |  |

#### 【未処理一覧】

| ①応募未確認 5 件<br>求職者からの新しい応募情報を確認できます。<br>上記件数が1件以上ある場合は、「確認する」ボタンから応募情報を確認し、応募者へ連絡してください。<br>※次画面で応募番号をクリックすると、応募者のステータスは「採否未入力」に変更されます。 | 確認する      |
|----------------------------------------------------------------------------------------------------|-----------|
| ②応募採否未入力 0件<br>応募者の採否入力や一度確認した応募者の情報を閲覧できます。<br>応募者の採否が決定した場合は、その都度採否入力をお願いします。                                                        | 採香入力する    |
| ③紹介状探否未入力1件<br>紹介状が発行されている求職者の一覧を確認できます。<br>また、紹介状が発行されている求職者の採否入力ができます。<br>紹介状が発行されている求職者の採否が決定した場合は、その都度採否入力をお願いします。                 | 採香入力する    |
| ④ <b>在職状況未入力 3 件</b><br>職業安定法により、就職から6カ月以内に離職した無期雇用者の数の把握が必要になります。<br>在職状況の入力をお願いします。<br>また、離職もしくは解雇した場合は、離職年月日(解雇年月日)の入力をお願いします。      | 在職状況を入力する |

| 【求人票一覧】 | 1    |      |     |     |
|---------|------|------|-----|-----|
| 有効      | 募集終了 | 抹消   | 申請中 | 下書き |
| 3件      | 4件   | 1 (4 | 2 件 | 1件  |
|         |      | 1    |     |     |

求人票の新規申請

求人原の新規申請をします。

省略

1-1-2

お知らせを見る

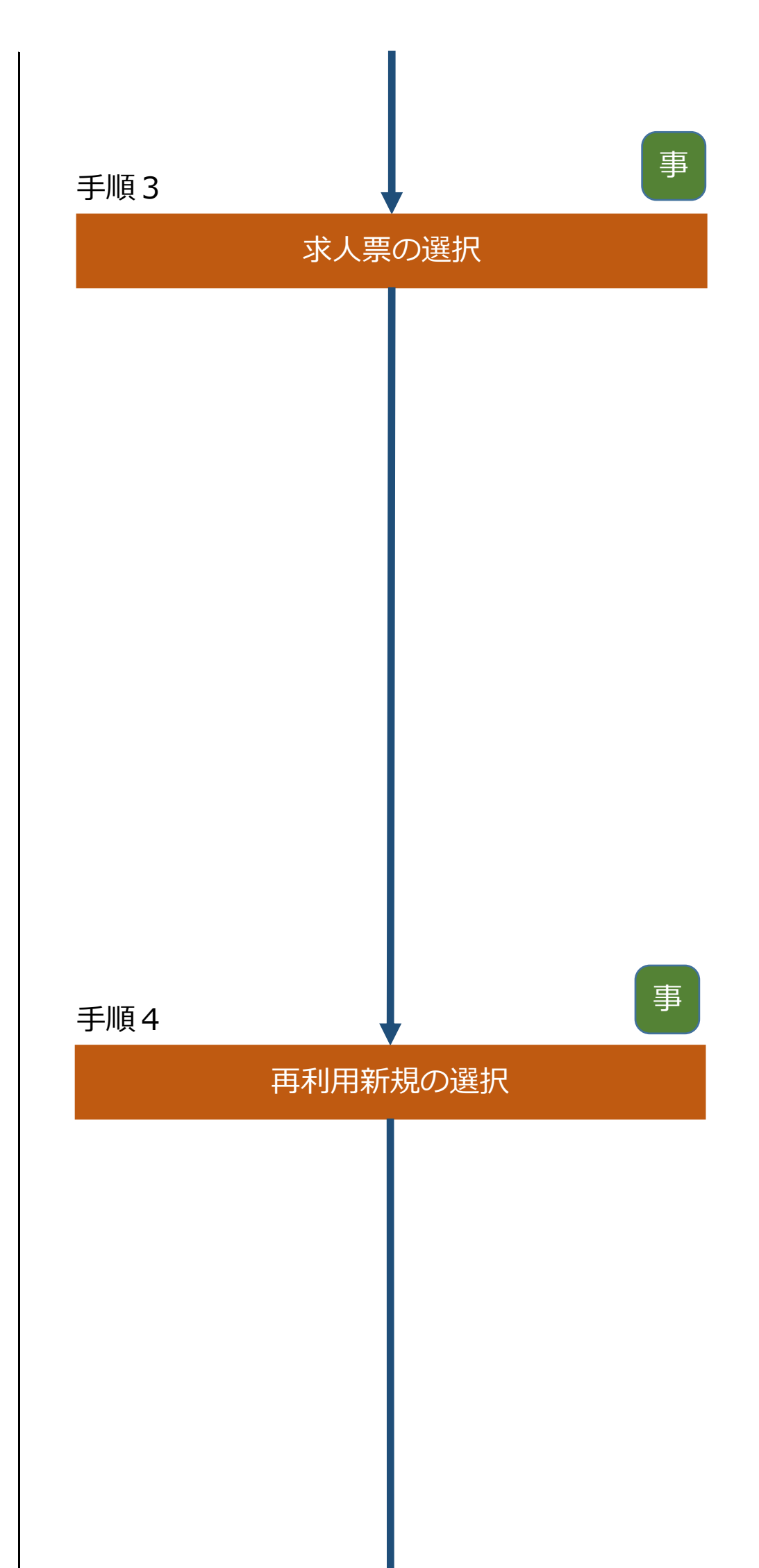

# 手順3:表示された画面より①継続する求人票の「求人票番号」を押す。

| 日 掲載終了日            |
|--------------------|
| 5 2017/03/31<br>有効 |
| 5 2017/03/31<br>有効 |
| 5 2017/03/31<br>有効 |
|                    |
|                    |
|                    |
| 6<br>6             |

1-5-1

# 手順4:表示された画面より①「再利用新規」ボタンを押す。

1人

0人

人 0

紹介

応募による採用

紹介による採用

| 事業所管理 求人票管理 | 応募管理        | 紹介状管理 | スカウト管理 | 情報提供 |  |  | ログアウト |
|-------------|-------------|-------|--------|------|--|--|-------|
|             |             |       |        |      |  |  |       |
| 求人祟の詳細を見る   |             |       |        |      |  |  |       |
| 【皮人亜情報】     |             |       |        |      |  |  |       |
|             |             |       |        |      |  |  |       |
| 求人票番号       | 2700-2104-0 | 0007  |        |      |  |  |       |
| 取扱対象        | 対象          |       |        |      |  |  |       |
| 状態区分        | 有効          |       |        |      |  |  |       |
| 求人職種        | 介護職         |       |        |      |  |  |       |
| 雇用形態        | 正職員         |       |        |      |  |  |       |
| 募集          | 5人          |       |        |      |  |  |       |
| 応募          | 0人          |       |        |      |  |  |       |

| <ul> <li>              ¥査決定予定日 2021/06/30             #査続了日 2021/06/30             ?クセス数 (モレイル以 4)          </li> <li>             Tクセス数 (モレイル以 4)         </li> <li>             Eノイルからのアクセス数 0人         </li> <li>             修正 公開している求人乗の内容を修正します。<br/>探査状況監疑 求職者一覧から名求職者の供否結果を登録します。         </li> <li>             #査務第7         </li> <li>             和利用新規         </li> <li>             この求人乗の内容をごとって、新しい求人乗を申請します。         </li> <li>             ないように承認を行う必要がある。         </li> </ul> | 他機関による採用          | 2人                                              |           |
|----------------------------------------------------------------------------------------------------|-------------------|-------------------------------------------------|-----------|
| 推載採丁目       2021/06/30         アウセス数(EV(イル以)       4人         モバイルからのアクセス数       0人         修正       公開している求人票の内容を修正します。         (修正       公開している求人票の内容を修正します。         (修正       公開している求人票の内容を修正します。         (修正       公開している求人票の内容を修正します。         (修正       公開している求人票の内容を担当します。         (修正       なぶ人票の内容をコピーして、新しい求人票を再購します。         (修正)       この求人栗の内容をコピーして、新しい求人票を申請します。         (注意)       **状態区分「有効」「採否待ち」の求人.票についても再利用新規機能の利用は可能だが、センター・バンクにおいては同期間の重複募集がないように承認を行う必要がある。                  | 採否決定予定日           | 2021/06/30                                      |           |
| アクセス数(E1/イルレダ<br>約)       4人         モノイルからのアクセス数       0人         修正       公開している求人乗の内容を修正します。         採古状況歴期       水転者一覧から各水臨者の採古結果を登録します。         採古状況歴期       水転者一覧から各水臨者の採古結果を登録します。         解集終了       水人乗の公開を終了します。一旦終了した求人乗を再度掲載するには、再利用新規から求人栗を新規申請する必要があります         ●       再利用新規         この求人栗の内容をコピーして、新しい求人乗を申請します。         当階       1-5-2         ◆注意       ※状態区分「有効」「採否待ち」の求人栗についても再利用新規機能         の利用は可能だが、センター・バンクにおいては同期間の重複募集が       しいように承認を行う必要がある。                            | 挹載終了日             | 2021/06/30                                      |           |
| <ul> <li>EXYLLb60792t2数 ○人</li> <li>(FE) 公開している求人果の内容を修正します。</li> <li>(FE) 学販売者 一気から各求職者の採苦結果を登録します。</li> <li>(FE) 学販売者 一気から各求職者の採苦結果を登録します。</li> <li>(FE) ごの求人果の公開を終了します。一旦終了した求人果を再度指載するには、再利用新規から求人果を新規申請する必要があります。</li> <li>(FE) ごの求人果の内容をコピーして、新しい求人果を申請します。</li> <li>(FE) ごの求人果の内容をコピーして、新しい求人果を申請します。</li> <li>(FE) ごの求人果についても再利用新規機能の利用は可能だが、センター・バンクにおいては同期間の重複募集がないように承認を行う必要がある。</li> </ul>                                                                                              | アクセス数(モバイル以<br>外) | 4人                                              |           |
| 修正         公開している求人票の内容を修正します。           修正         公開している求人票の内容を修正します。           修正         水気者 一気から各求職者の採否結果を登録します。           原業終了         水人票の公開を終了します。一旦終了した求人票を再度掲載するには、再利用新規から求人票を新規申請する必要があります。           ①         再利用新規         この求人票の内容をコピーして、新しい求人票を申請します。           ①         再利用新規         この求人票の内容をコピーして、新しい求人票を申請します。         省略           1-5-2         注意             ◇注意         「採否待ち」の求人票についても再利用新規機能の利用は可能だが、センター・バンクにおいては同期間の重複募集がないように承認を行う必要がある。                            | モバイルからのアクセス数      | 0人                                              |           |
| 採西状況歴       水戦者一覧から各求職者の採否結果を登録します。         募集終了       水人気の公開を終了します。一旦終了した求人気を再度掲載するには、再利用新規から求人気を新規申請する必要があります。         通路       1-5-2         注意       ※状態区分「有効」「採否待ち」の求人票についても再利用新規機能の利用は可能だが、センター・バンクにおいては同期間の重複募集がないように承認を行う必要がある。                                                                                                    | 修正                | 公開している求人票の内容を修正します。                             |           |
| <ul> <li></li></ul>                                                                                                    | 採否状況閲覧            | 求職者一覧から各求職者の採否結果を登録します。                         |           |
| ④ 再利用新規<br>この求人乗の内容をコピーして、新しい求人乗を申請します。<br>省略<br>1-5-2<br>◇注意<br>※状態区分「有効」「採否待ち」の求人票についても再利用新規機能<br>の利用は可能だが、センター・バンクにおいては同期間の重複募集が<br>ないように承認を行う必要がある。                                                                                                    | 募集終了              | 求人票の公開を終了します。一旦終了した求人票を再度掲載するには、再利用新規から求人票を新規申請 | する必要があります |
| <ul> <li></li></ul>                                                                                                    | 1 再利用新規           | この求人票の内容をコピーして、新しい求人票を申請します。                    |           |
| 1-5-2<br>◇注意<br>※状態区分「有効」「採否待ち」の求人票についても再利用新規機能<br>の利用は可能だが、センター・バンクにおいては同期間の重複募集が<br>ないように承認を行う必要がある。                                                                                                    |                   |                                                 |           |
| ◇注意<br>※状態区分「有効」「採否待ち」の求人票についても再利用新規機能<br>の利用は可能だが、センター・バンクにおいては同期間の重複募集が<br>ないように承認を行う必要がある。                                                                                                    |                   |                                                 | 1-5-2     |
| ◇注意<br>※状態区分「有効」「採否待ち」の求人票についても再利用新規機能<br>の利用は可能だが、センター・バンクにおいては同期間の重複募集が<br>ないように承認を行う必要がある。                                                                                                    |                   |                                                 |           |
| ※状態区分「有効」「採否待ち」の求人票についても再利用新規機能の利用は可能だが、センター・バンクにおいては同期間の重複募集がないように承認を行う必要がある。                                                                                                    | ◇注意               |                                                 |           |
| の利用は可能だが、センター・バンクにおいては同期間の重複募集が 🏾 👀 ないように承認を行う必要がある。                                                                                                    | ※状態区分「有           | <b>「</b> 郊」「採否待ち」の求人票についても再利用新規機能               |           |
| ないように承認を行う必要がある。                                                                                                    | の利用は可能力           | こが、センター・バンクにおいては同期間の重複募集が                       | ¢.        |
|                                                                                                    | ないように承調           | 忍を行う必要がある。                                      |           |
|                                                                                                    |                   |                                                 |           |

| 手順5:求人票の内容を確認し、必要に応じて修正する。                                                                                                    |                      |
|----------------------------------------------------------------------------------------------------|----------------------|
| 事業所管理 求人票管理 応募管理 紹介状管理 スカウト管理 情報提供                                                                                                    | ログアウト                |
| 求人票を登録する                                                                                                    |                      |
| ご注意: 情報の入力は20分以内に行い、「次に進む」ボタンを押してください。20分を過ぎると、入力した全ての情報が失われます。<br>情報入力中に席を外される場合は、必ず下書き保存ボタンを押してください。<br>求人職種・募集人数・新卒学生の取扱・既卒者の応募・募集期間・採否決定予定日の項目については、登録後は変更できません。<br>変更が必要な場合は、一旦登録を抹消し、再度新規に登録しなおす必要があります。                                                                                                    |                      |
| <b>ステップ1</b> ステップ2 ステップ3 ステップ4 ステップ5 ステップ6 ステップ7<br>前に戻る 前端世界部 前端時後の 第4年の ほう、時間 広喜、選去 東端部紀会 1 1 100000                                                                                                    | 次に進む                 |
|                                                                                                    |                      |
| <ul> <li>【I.取扱範囲についてご確認ください】</li> <li>・求人申込は、事業所マイページ登録の登録先の福祉人材センター・バンクに対して申請することになります。</li> <li>・求人申込のできる事業の種類や職種の範囲は都道府県ごとに定められています。</li> <li>・申し込もうとしている求人が、申請先の都道府県でどのような取扱になっているかを初めにご確認ください。</li> <li>1.登録先福祉人材センター・バンクの職業紹介の取扱範囲</li> </ul>                                                                                                    | 1-5-3                |
| 下書き保存した場合は、 ″ 手順2 ″ の「下書き」にカウントされ<br>入力を再開したい場合は、「下書き」の件数をクリックし、表示された<br>一覧より、概要の求人票を選択し、入力を再開する。                                                                                                    | ເる。<br><del>-</del>  |
| <ul> <li>手順6:ステップ7の画面が表示されたら、入力内容を確認して</li> <li>問題がなければ①「この内容で申請する」ボタンを押す。</li> <li>東天管理 応募管理 約分管理 (新保健)</li> <li>東ス架管理 応募管理 約分管理 (新保健)</li> <li>マス架を登録する</li> <li>アメス架を登録する</li> <li>アップ1 及テップ2 ステップ3 ステップ4 ステップ5 ステップ6 ステップ6 人力確認</li> <li>パロス</li> <li>アップ1 取扱回 気子ップ2 ステップ3 ステップ4 ステップ5 ステップ6 人力確認</li> <li>ステップ2からでこれりた内容を確認します。</li> <li>ス内容を確認し、よろしければ「この内容で申請する」ボタンを押してください。</li> <li>ス内容を確認し、さるしければ「この内容で申請する」ボタンを押してください。</li> <li>ス内容を確認し、よろしければ「この内容で申請する」ボタンを押してください。</li> <li>ス内容に関連いがある場合は、「前に戻る」ボタンを押して、該当画面の入力項目を変更してください。</li> </ul> | <b>ログアウト</b><br>次に進む |
|                                                                                                    | <ul> <li></li></ul>  |

|            | 事          |
|------------|------------|
| 求人票の継続申請完了 |            |
|            |            |
|            |            |
|            | 求人票の継続申請完了 |

| 法人設立年月日   | 2021/04/01   |
|-----------|--------------|
| 法人区分      | 社会福祉法人       |
| 事業所名称フリガナ | カイゴサービスハートフル |
| 事業所名称     | 介護サービスはーとふる  |
| 法人名称フリガナ  | カイゴサービスハートフル |
| 法人名       | 川渡リービスは一という  |

### 【就業場所】

| 就業先(予定)の数   | 就業先が  | 「一つに決まってい | 13    |       |       |       |       |           |
|-------------|-------|-----------|-------|-------|-------|-------|-------|-----------|
| 就業先事業所名称    | 介護サー  | ・ビスはーとふる  |       | 中略    |       |       |       |           |
|             | _     |           |       | . –   |       |       |       |           |
| 1 この内容で申請する | )     |           |       |       |       |       |       |           |
| 前に戸ろ        | ステップ1 | ステップ2     | ステップ3 | ステップ4 | ステップ5 | ステップ6 | ステップ7 | 次に進む      |
| BUICEO      | 取扱範囲  | 就業場所      | 職種・条件 | 賃金・時間 | 応募・選考 | 事業所紹介 | 入力確認  | (AIL DE O |

1-5-4

## 手順7:ここで求人票の継続申請は完了する。

### 求人票の申請完了

求人票の登録申請が完了しました。

申請いただいた内容は、センター・バンクが承認するまで有効になりません。

センター・バンクによる承認作業が完了すると、ご登録いただいたメールアドレス宛てに登録完了メールを送信いたします。 なお、承認作業にあたり、センター・バンクからお電話する場合があります。

ウィンドウを閉じる

1-5-5

| 求人票新規承認画面を表示 | 手順8:「手-                                     | A-1センタ                                                         | ヮーバンク                                                             | ✔PN接続~[                                                                                                    | コグイン」                             | を実施後、                                                                     |                                                                                                    |
|--------------|---------------------------------------------|----------------------------------------------------------------|-------------------------------------------------------------------|----------------------------------------------------------------------------------------------------|-----------------------------------|---------------------------------------------------------------------------|----------------------------------------------------------------------------------------------------|
|              | ①未有                                         | 、認求人票                                                          | 新規の「作                                                             | ‡数」を選択す                                                                                                    | -る。                               |                                                                           |                                                                                                    |
|              |                                             |                                                                |                                                                   |                                                                                                    |                                   |                                                                           |                                                                                                    |
|              | 事業所管理 求人票管理                                 | 求職票管理                                                          | 四介状管理 応募管                                                         | 管理 スカウト管理 届                                                                                                    | 出管理 情報提供管                         | 管理 統計                                                                     | ログアウ                                                                                                   |
|              | 本一人                                         |                                                                |                                                                   |                                                                                                    |                                   |                                                                           |                                                                                                    |
|              |                                             |                                                                |                                                                   |                                                                                                    |                                   |                                                                           |                                                                                                    |
|              | 【中央人材センターから                                 | のお知らせ】                                                         |                                                                   |                                                                                                    |                                   |                                                                           |                                                                                                    |
|              | 【お知らせ】<br>▶ 2017年02月13日 お知                  |                                                                |                                                                   |                                                                                                    |                                   |                                                                           |                                                                                                    |
|              | ▶ 2017年02月13日 おん<br>▶ 2017年02月03日 テス        | ト用お知らせタイト                                                      | いよう                                                               |                                                                                                    |                                   |                                                                           |                                                                                                    |
|              | ▶ 2015年10月01日 い**                           | ******                                                         | *****                                                             | *改                                                                                                    |                                   |                                                                           |                                                                                                    |
|              | ▶ 2015年02月03日 ナ**                           | ******                                                         | *****                                                             | *******                                                                                                    |                                   |                                                                           |                                                                                                    |
|              | ▶ 2014年10月31日 い**                           | ******                                                         | <u>*******</u> 重                                                  |                                                                                                    |                                   |                                                                           |                                                                                                    |
|              |                                             |                                                                | <ul> <li>開設予定日を</li> <li>引</li> <li>引</li> <li>(1) パスワ</li> </ul> | :過ぎた未開設の事業所が30<br>え人票の下書きが1件ありま<br>リードが長期間変更されてい                                                                                                    | 57件あります。<br>す。<br>ません。            |                                                                           |                                                                                                    |
|              | 今回ログイン時刻                                    | 2017/02/17 16                                                  | :26:03                                                            |                                                                                                    |                                   |                                                                           |                                                                                                    |
|              | ユーザー名                                       | スタッフ130000                                                     | 001                                                               |                                                                                                    |                                   |                                                                           |                                                                                                    |
|              | 所属                                          | 東京都福祉人材も                                                       | 2ンター                                                              |                                                                                                    |                                   |                                                                           |                                                                                                    |
|              | 前回ログイン時刻                                    | 2017/02/17 16                                                  | :25:34                                                            |                                                                                                    |                                   |                                                                           |                                                                                                    |
|              |                                             |                                                                |                                                                   |                                                                                                    |                                   |                                                                           |                                                                                                    |
|              | パスワード更新日                                    | 2015/04/06                                                     |                                                                   |                                                                                                    |                                   |                                                                           | パスワードを変更する                                                                                             |
|              |                                             | + 7 = 2 = = 2                                                  |                                                                   |                                                                                                    | + 7 ==                            |                                                                           |                                                                                                    |
|              | ÷::=                                        | 大水応争美川<br>仮工                                                   |                                                                   | <br>☆£±目                                                                                                    | 本承認                               |                                                                           | 首集级了                                                                                                   |
|              | #/1.7/2                                     | 0件                                                             | 0件                                                                | 1 件                                                                                                    | 1件                                | 0件                                                                        | 1.669 件                                                                                                |
|              | 0件                                          | • II                                                           |                                                                   | - 11                                                                                                    | - 11                              | • • •                                                                     | 2/00511                                                                                                |
|              | 0件                                          |                                                                |                                                                   |                                                                                                    |                                   |                                                                           |                                                                                                    |
|              | 0件<br>応募未処理事業所数                             | 紹介依                                                            | 頼未処理                                                              | 充足求人票                                                                                                    | 探否未登録<br>(                        | 禄人票<br>7後)                                                                | スカウト申請                                                                                                 |
|              | 0件<br>応募未処理事業所数<br>1件                       | 紹介依                                                            | ·賴未処理<br>1件                                                       | 充足求人票                                                                                                    | 採否未登録<br>(募集終)                    | 秋人票<br>了後)<br>1669件                                                       | スカウト申請<br>1件                                                                                           |
|              | 0件<br>応募未処理事業所数<br>1件                       | 紹介依                                                            | 1件                                                                | 充足求人票<br>0件<br>求人票問覧数                                                                                                    | 採否未登録<br>(募集終了                    | 球人票<br>了後)<br>1669件                                                       | スカウト申請<br>1件                                                                                           |
|              | 0件<br>応募未処理事業所数<br>1件                       | 名介依<br>今年度                                                     | ·賴未処理<br>1件                                                       | 充足求人票<br>0件<br>求人票閲覧数<br>先月                                                                                                    | 採否未登録<br>(募集終了                    | 球人票<br>了後)<br>1669件                                                       | スカウト申請<br>1件<br>今月                                                                                     |
|              | 0件<br>応募未処理事業所数<br>1件<br>一般                 | 名介依<br>今年度<br>王/                                               | 2.<br>和<br>末処理<br>1件<br>バイル                                       | <ul> <li>充足求人票</li> <li>0件</li> <li>求人票閲覧数</li> <li>先月</li> <li>一般</li> </ul>                                                                                                | 採否未登録<br>(募集終<br>モバイル             | 球人票       了後)       1669件       一般                                        | スカウト申請<br>1件<br>今月<br>モバイル                                                                             |
|              | 0件<br>応募未処理事業所数<br>1件<br>一般<br>559,61       | 紹介体       今年度       モノ       ;                                 | 2類未処理<br>1件<br>バイル<br>10,127                                      | <ul> <li>充足求人票</li> <li>0件</li> <li>求人票閲覧数</li> <li>先月</li> <li>一般</li> <li>40,557</li> </ul>                                                                                | 採否未登録<br>(募集終<br>モバイル<br>459      | 球人票         了後)         1669件         一般         34                       | <ul> <li>スカウト申請</li> <li>1件</li> <li>今月</li> <li>モバイル</li> <li>0</li> </ul>                            |
|              | 0件<br>応募未処理事業所数<br>1件<br>一般<br>559,61       | 紹介体<br> <br> <br> <br> <br> <br> <br> <br> <br> <br> <br> <br> | x頼未処理<br>1件<br>バイル<br>10,127                                      | 充足求人票<br>0件<br>求人票閲覧数<br>先月<br>一般<br>40,557                                                                                                    | 採否未登録<br>(募集終<br>モバイル<br>459      | 球人票         了後)         1669件         一般         34                       | スカウト申請<br>1件<br>・<br>・<br>・<br>・<br>・<br>・<br>・<br>・<br>・<br>・<br>・<br>・<br>・<br>・<br>・<br>・<br>・<br>・ |
|              | 0件<br>応募未処理事業所数<br>1件<br>一般<br>559,61       | 紹介体       今年度       モノ       j                                 | x頼未処理<br>1件<br>バイル<br>10,127                                      | <ul> <li>充足求人票</li> <li>0件</li> <li>水人票閲覧数</li> <li>先月</li> <li>一般</li> <li>40,557</li> <li>求人票応募数</li> </ul>                                                                | 採否未登録<br>(募集終<br>モバイル<br>459      | 球人票       了後)       1669件       一般       34                               | スカウト申請<br>1件<br>今月<br>モバイル<br>0                                                                        |
|              | 0件<br>応募未処理事業所数<br>1件<br>一般<br>559,61       | 紹介体       今年度       モノ       5       度                         | 2類未処理<br>1件<br>バイル<br>10,127                                      | <ul> <li>充足求人票</li> <li>0件</li> <li>水人票閲覧数</li> <li>先月</li> <li>一般</li> <li>40,557</li> <li>求人票応募数</li> <li>先月</li> </ul>                                                    | 採否未登録<br>(募集終)<br>モバイル<br>459     | 球人票         了後)         1669件         一般         34         今月            | スカウト申請<br>1件<br>今月<br>モバイル<br>0                                                                        |
|              | 0件<br>応募未処理事業所数<br>1件<br>一般<br>559,61       | 紹介依       今年度       モノ       う       夏       448               | 2額未処理<br>1件<br>バイル<br>10,127<br>88                                | <ul> <li>充足求人票</li> <li>0件</li> <li>0件</li> <li>求人票閲覧数</li> <li>先月</li> <li>一般</li> <li>40,557</li> <li>求人票応募数</li> <li>先月</li> </ul>                                        | 採否未登録<br>(募集終<br>モバイル<br>459<br>0 | 球人票<br>了後)<br>1669件<br>一般<br>34<br>今月                                     | スカウト申請         1件         今月         モバイル         0         5                                          |
|              | 0件<br>応募未処理事業所数<br>1件<br>一般<br>559,61       | 紹介依       今年度       モ/       5       度       448               | X頼未処理<br>1件<br>バイル<br>10,127<br>888                               | 充足求人票         0件         水人票閲覧数         先月         一般         40,557         求人票応募数         先月         求人票応募数         先月         求人票応募数         次月                           | 採否未登録<br>(募集終<br>モバイル<br>459<br>0 | 禄人票<br>了後)<br>1669件<br>一般<br>34                                           | スカウト申請<br>1件<br>今月<br>を月<br>てモバイル<br>0<br>5<br>5                                                       |
|              | 0件<br>応募未処理事業所数<br>1件<br>一般<br>559,61<br>今年 | 紹介体       今年度       モノ       5       度       448       度       | 2類未処理<br>1件<br>バイル<br>10,127<br>88                                | 充足求人票         0件         次人票閲覧数         先月         一般         40,557         求人票応募数         先月         求人票応募数         先月         求人票和分数         先月         求人票紹介数         先月 | 採否未登録<br>(募集終<br>モバイル<br>459<br>0 | 球人票         了後)         1669件         一般         34         今月         今月 | スカウト申請<br>1件<br>今月<br>モバイル<br>0<br>5                                                                   |

ログアウト

0

5

5

^

Y

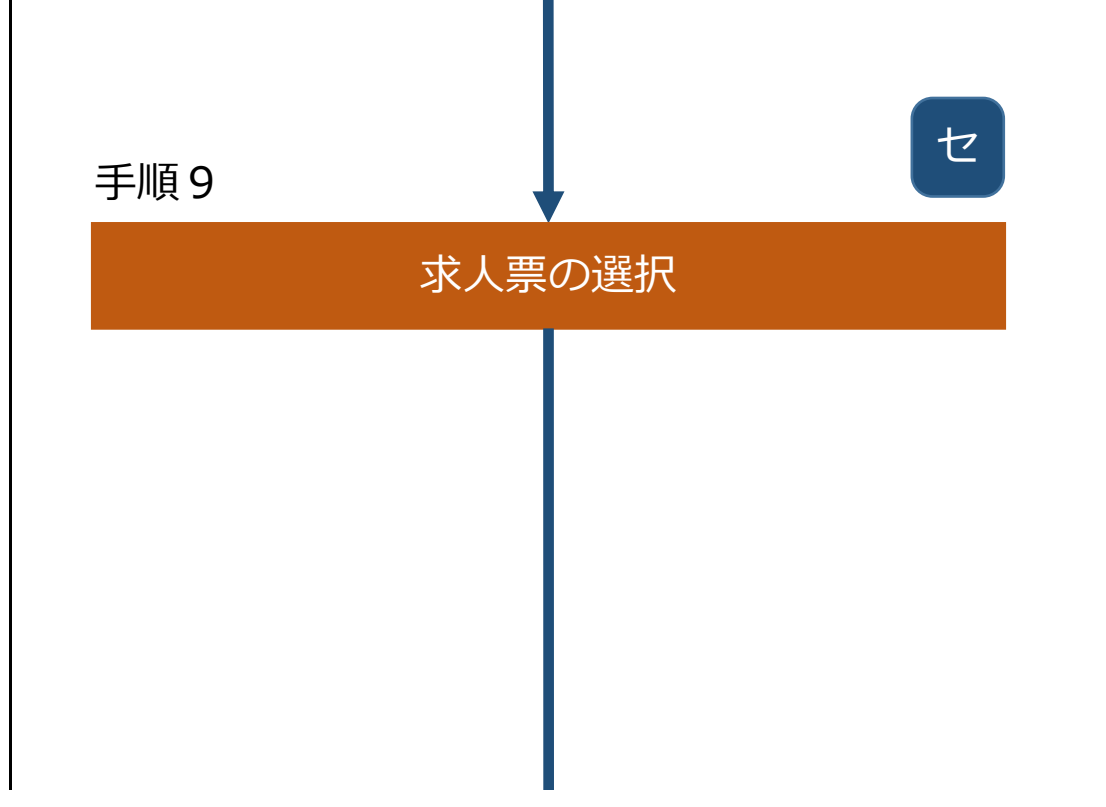

# 手順9:表示された画面より承認する求人票の①「求人票番号」を選択する。

| 1 | 求人票未承認一         | <u></u><br>第一一一一一一一一一一一一一一一一一一一一一一一一一一一一一一一一一一一一 |              |              |              |            |
|---|-----------------|--------------------------------------------------|--------------|--------------|--------------|------------|
|   |                 |                                                  |              | 東京都福祉人材センター  | ~            | 検索         |
|   | 水人宗番亏           | 法人名 事業所名                                         | 応募人数<br>紹介人数 | 求人職種<br>雇用形態 | 採用人数<br>募集人数 | 申請日保留日     |
| 1 | 1300-1702-00004 | 中央人材会<br>中央人材園                                   | 1            | 介護職<br>正職員   | 0            | 2017/02/16 |
|   | 111             |                                                  | · · ·        |              |              | 1          |

| 手順10 、 | セ   |                                  |                                                                                                    |
|--------|-----|----------------------------------|----------------------------------------------------------------------------------------------------|
| 求人票    | の確認 |                                  | 手順10:確                                                                                                    |
|        |     | 事                                | 業所管理 求人票管理                                                                                                    |
|        |     | 木-                               | // >> 求人酉登録                                                                                                    |
|        |     |                                  | 求人票登録                                                                                                    |
|        |     |                                  |                                                                                                    |
|        |     | ()<br>(<br>》<br>被<br>要<br>》<br>之 | <ul> <li>         ・ 被災者用求人」とは         ・ 社宅や寮のある求         ・ 求職者の住宅確保         能)         ・ その他雇入れに一         「被災者」は「被災         戦者用求人として登録         環目の記載内容と一致         はお、この「被災者用         ます。     </li> </ul> |
|        |     | د<br>[ لا                        | (注意: 求人職種・募集<br>変更が必要なな<br>ンター・バンク取扱項                                                                                                    |
|        |     | L r                              | センター・バンク国                                                                                                    |
|        |     |                                  | 申請日                                                                                                    |
|        |     |                                  | [センター・パンク取り<br> 【事業所紹介】 **3<br>キャッチコピー                                                                                                    |
|        |     | 1                                | 事業所メッセー:<br>次に進む                                                                                                    |
|        |     |                                  |                                                                                                    |

## 手順10:確認後、問題がなければ①「次に進む」ボタンを押す。

| >> 求人亜登録                                                                                           |                                                                                                    |                                                                                                    |                                                                                                    |                                           |                         |         |                  |
|----------------------------------------------------------------------------------------------------|----------------------------------------------------------------------------------------------------|----------------------------------------------------------------------------------------------------|----------------------------------------------------------------------------------------------------|-------------------------------------------|-------------------------|---------|------------------|
|                                                                                                    |                                                                                                    |                                                                                                    |                                                                                                    |                                           |                         |         |                  |
| 求人票登録                                                                                              |                                                                                                    |                                                                                                    |                                                                                                    |                                           |                         |         |                  |
|                                                                                                    |                                                                                                    |                                                                                                    |                                                                                                    |                                           |                         |         |                  |
| 被災者用求人                                                                                             |                                                                                                    |                                                                                                    |                                                                                                    |                                           |                         |         |                  |
| <ul> <li>         ・ 社宅や寮のある求人、         ・         ・         ・</li></ul>                             | 住込動務が可能な求人<br>めに、不動産業者の紹<br>配またたう意向のある                                                                                                    | (住宅の提供が可能)<br>介、入居保証人の確<br>求し (お田岡培時均)                                                                                                    | )<br>保、入居初期費用<br>転尽時の豊田吉道                                                                                                    | 用の貸与等の <sup>、</sup>                       | −定の支援を行う意向              | のがある求人( | 住宅確保の支払          |
| 「被災者」は「被災者雇用                                                                                       | 開発助成金」の対象                                                                                                    | 労働者に準じます。                                                                                                    | 10/6/0V/R/11X3                                                                                                    | R. 477 /                                  |                         |         |                  |
| (者用求人として登録・承<br>員目の記載内容と一致して                                                                       | 認する場合、最下部の<br>いるか確認してくださ                                                                                                    | 全体備考欄に居住等                                                                                                    | 配慮いただく内容                                                                                                    | 習について、1                                   | こ入があるか確認して              | ください。ま  | た、関連する名          |
| よお、この「被災者用求人<br>Fot                                                                                | 」に限らず、震災によ                                                                                                    | り離職された方・被                                                                                                    | 災地域に居住する                                                                                                    | る方を雇用し                                    | と場合は「被災者雇用              | 月開発助成金」 | を活用すること          |
| . 9 .                                                                                              |                                                                                                    |                                                                                                    |                                                                                                    |                                           |                         |         |                  |
| ター・ハンク取扱項目   3                                                                                     | 就業場所 職種条件                                                                                                    | 賃金・時間等 応募                                                                                                    | ・温考 全体備                                                                                                    | 考 事業所紹                                    | 介]                      |         |                  |
| ッー・バンク取扱項目<br>ンター・バンク取扱功<br>申請日                                                                    | 就業場所 職種条件 <br>〔目〕<br>2021/05/10                                                                                                    | 賃金 · 時間等   応募                                                                                                    | ・ 選考   全体備                                                                                                    | 考 事業所紹                                    | <u> </u>                |         |                  |
| ター・ハンク戦級項目 13<br>ンター・バンク取扱項<br>申請日 2                                                               | 就業場所 職種条件 <br>[目]<br>2021/05/10                                                                                                    | 賃金・時間等   応募                                                                                                    | · 選考   全体備<br>中略                                                                                                    | <b>考   事業</b> 所紹                          | <u>ም</u> ]              |         |                  |
| ター・パンク戦級項目 13<br>ンター・バンク取扱項目<br>申請日 :<br>センター・バンク取扱項目                                              | 就業場所 戰種条件 <br>[ <b>日]</b><br>2021/05/10<br>  就業場所 職種条件                                                                                                    | 賃金・時間等   応募<br>  賃金・時間   応募                                                                                                    | · 選考   全体備<br>中略<br>· 選考   全体備考                                                                                                    | 考   事業所紹<br>-   事業所紹介                     | <u>ም</u> ]<br>]         |         |                  |
| マー・バンク取扱項目     マクー・バンク取扱項目     申請日     センター・バンク取扱項目     【事業所紹介】 ※求人男                               |                                                                                                    | 賃金・時間等 応募<br> 賃金・時間 応募<br>、求人票の検索結果-                                                                                                    | ・                                                                                                    | <b>考   事業所紹</b> 介<br>-   事業所紹介<br>示される項目で | <u>ም</u> ]<br>]<br>     |         |                  |
| マクー・パンク取扱項目       申請日       センター・パンク取扱項目       センター・パンク取扱項目       「事業所紹介]       *求人男       キャッチコピー | <ul> <li>         ・職種条件           ・職種条件           ・         ・         ・</li></ul>                                                                                                    | 資金・時間等   応募<br>  賃金・時間   応募<br>、求人票の検索結果-<br>をし地域に愛された事<br>(のま) 人 有明瞭 (頂き あい)                                                                               | <ul> <li>・ 選考   全体備</li> <li>中略</li> <li>・ 選考   全体備考</li> <li>・ 覚でメインに表示</li> <li>業所です !</li> </ul>                                                                                                    | 考   事業所紹介<br>  事業所紹介<br>示される項目で           | <u>ም</u> ]<br>]<br>.ታ.  |         |                  |
| <b>シター・バンク取扱項目</b><br>中請日<br>センター・バンク取扱項目<br>【事業所紹介】 ※求人票<br>キャッチコピー                               | <ul> <li>         は異場所 職種条件          </li> <li>         2021/05/10         </li> <li>         1就業場所 職種条件         </li> <li>         1就業場所 職種条件         </li> <li>         1就業場所 職種条件         </li> <li>         1就業場所 職種条件         </li> <li>         1就業場所 職種条件         </li> <li>         1就業場所 職種条件         </li> <li>         1就業場所 職種条件         </li> <li>         1就業場所 職種条件         </li> <li>         1就業場所 職種条件         </li> <li>         1就業場所          1職種条件         </li> <li>         1就業場所          1職種条件         </li> <li>         11,500年         </li> <li>         11,500年         </li> <li>         11,500         </li> <li>         11,500         </li> <li>         11,500         </li> <li>         11,500         </li> <li>         11,500         </li> <li>         11,500         </li> <li>         11,500         </li> <li>         11,500         </li> <li>         11,500         </li> <li>         11,500         </li> <li>         11,500         </li> <li>         11,500         </li> <li>         11,500         </li> <li>         11,500         </li></ul>                                                                                                    | 賃金・時間等 応募           () 賃金・時間   応募           () () () () () () () () () () () () () (                                                                        | <ul> <li>・ 選考   全体備</li> <li>・ 選考   全体備</li> <li>・ 選考   全体備考</li> <li>・ 夏でメインに表示</li> <li>・ 夏でメインに表示</li> <li>第所です !</li> <li>がとうございます。</li> <li>って事業を行っていため</li> <li>っても事に力を入れてます。</li> </ul>                                                                                                    | 考   事業所紹介<br>示される項目で<br>ます。<br>おり、        | <u>ም</u> ]<br>]<br>     |         |                  |
| マター・パンク取扱項目       申請日       センター・パンク取扱項目       センター・パンク取扱項目       「事業所紹介]       *求人男       キャッチコピー |                                                                                                    | 資金・時間等   応募     資金・時間   応募   、求人票の検索結果   をし地域に愛された事   (の求人を閲覧頂きありた   「の求人を閲覧頂きありた   ご合ったサービスを展開   に該称めにの実績があり   に該称のにの                                      | <ul> <li>・ 選考   全体備</li> <li>・ 選考   全体備考</li> <li>・ 選考   全体備考</li> <li>・ 夏でメインに表示</li> <li>・ 夏でメインに表示</li> <li>業所です !</li> <li>がとうございます。</li> <li>って事業を行っていたます。</li> <li>って事業の済入等、</li> </ul>                                                                                                    | 考   事業所紹介<br>テされる項目で<br>ます。<br>おり、        | <u>ም</u> ]<br>]<br>     |         |                  |
| シター・パンク取扱項目<br>申請日 センター・パンク取扱項目 【事業所紹介】 ※求人男 キャッチコピー 事業所メッセージ                                      | <ul> <li>         は業場所 職種条件          </li> <li>         2021/05/10     </li> <li>         1就業場所 職種条件         </li> <li>         1就業場所 職種条件         </li> <li>         1就業場所          1職種条件         </li> <li>         1就業場所          1職種条件         </li> <li>         1就業場所          1職種条件         </li> <li>         111,554         </li> <li>         112,554         </li> <li>         112,554</li></ul>                                                                                                    | 資金・時間等   応募   「                                                                                                    | <ul> <li>・ 選考   全体備</li> <li>・ 選考   全体備考</li> <li>・ 選考   全体備考</li> <li>・ 覧でメインに表表</li> <li>・ 覧でメインに表表</li> <li>・ 第下です !</li> <li>がとうございます。</li> <li>・ な事に力を入れて</li> <li>・ な事に力を入れて</li> <li>・ ないます。</li> <li>* はませんか ?</li> </ul>                                                                                                    | 考   事業所紹介 示される項目で ます。 おり、                 | <u>ም</u> ]<br>]<br>:፱.  |         |                  |
| シター・パンク取扱項目       申請日       センター・パンク取扱項目       センター・パンク取扱項目       「事業所紹介】       *求人男       キャッチコピー | (1) 職種条件   職種条件   職種条件  <br>(日)<br>(2021/05/10)<br>  就業場所   職種条件<br>(には記載されませんが)<br>創業50年!地域を雪<br>) 勤ある中から当事業所<br>当事業所は1970年に<br>約<br>(1) 第<br>(1) 第<br>( | 賃金・時間等 応募<br> 賃金・時間 応募<br>、求人票の検索結果-<br>をし地域に愛された事<br>の求人を閲覧頂きありた<br>リ業し、50年間以上に渡<br>合ったサービスを展開す<br>ご会ったサービスを展開す<br>に積極的に取り組んでい<br>地域の安心、安全に貢献<br>50日し上げます。 | <ul> <li>・ 選考   全体備</li> <li>・ 選考   全体備</li> <li>・ 選考   全体備考</li> <li>・ 夏でメインに表示</li> <li>・ 夏でメインに表示</li> <li>業所です !</li> <li>がとうございます。</li> <li>って事業を行っています。</li> <li>って事に力を入れてもす。</li> <li>ショにある。</li> <li>ショにから、</li> <li>ショにから、</li> <li>ション・</li> <li>ション・<td>考   事業所紹介<br/>テされる項目で<br/>ます。<br/>おり、</td><td><u>ም</u>]<br/>]<br/>: ታ.</td><td></td><td>▲<br/>▼<br/>[残り:61</td></li></ul> | 考   事業所紹介<br>テされる項目で<br>ます。<br>おり、        | <u>ም</u> ]<br>]<br>: ታ. |         | ▲<br>▼<br>[残り:61 |
| シター・パンク取扱項目 1<br>シター・パンク取扱項目<br>センター・パンク取扱項目<br>【事業所紹介】 ※求人票<br>キャッチコピー<br>事業所メッセージ<br>次に進む        | (2) 二 二 応募を心よりお待ち                                                                                                    | 資金・時間等   応募   二                                                                                                    | <ul> <li>・ 選考   全体備</li> <li>・ 選考   全体備考</li> <li>・ 選考   全体備考</li> <li>・ 選考   全体備考</li> <li>・ 寛でメインに表え</li> <li>・ 第下です !</li> <li>ぶとうございます。</li> <li>かたる事に力を入れて</li> <li>を動制度の導入等、</li> <li>います。</li> <li>ボしませんか?</li> </ul>                                                                                                    | 考   事業所紹介 示される項目で ます。                     | <u> </u>                |         | 【残り:61<br>】      |

| 手順11 |      |                                                     |
|------|------|-----------------------------------------------------|
| 求人   | 票の承認 | 手順11 : 表                                            |
|      |      | ري<br>بې ا                                          |
|      |      |                                                     |
|      |      | (4)                                                 |
|      |      |                                                     |
|      |      |                                                     |
|      |      |                                                     |
|      |      |                                                     |
|      |      |                                                     |
|      |      |                                                     |
|      |      | }                                                   |
|      |      |                                                     |
|      |      |                                                     |
|      |      |                                                     |
|      |      |                                                     |
|      |      |                                                     |
|      |      | 事業所管理 求人票管                                          |
|      |      | ホーム >> <b>求人票登</b> 録                                |
|      |      | 求人票登録                                               |
|      |      | 「センター・バンク                                           |
|      |      |                                                     |
|      |      | 保留日                                                 |
|      |      | 修正依頼日                                               |
|      |      | 修正依頼理由                                              |
|      |      | センター・バンク区                                           |
|      |      | センター・バンク管理                                          |
|      |      |                                                     |
|      |      |                                                     |
|      |      | 自由備考欄(1)                                            |
|      |      | 自由備考欄(2)                                            |
|      |      | 自由備考欄(3)                                            |
|      |      | メール記載又                                              |
|      |      | 【法人事業所】                                             |
|      |      | 法人名称                                                |
|      | 1    | 法人名称フリガナ                                            |
|      | 1    | 事業所名称                                               |
|      |      | ● 果所石称ノリカフ<br>法人区分                                  |
|      |      | 山八四月                                                |
|      |      | <ul> <li>この求人の承認完了:</li> <li>※修正依頼メールはチェ</li> </ul> |
|      |      | 【メール記載文】                                            |

 : 表示された画面より①「承認する」ボタンを押す。
 必用に応じて、②「不承認にする」、③「保留にする」ボタンを押す。
 ④「修正依頼する」、⑤「承認予約する」をボタンを押す。
 ※④「修正依頼する」ボタンを押すと、求人票の修正を依頼するメールが 事業所に送信される。求人票は事業所マイページの下書き欄に保存され るため、事業所は修正して再度申請することができる。
 ※⑤「承認予約する」ボタンを押すと、求人票の承認を予約できる。
 (「手-D-2求人票の承認予約」参照)

※バンクが承認する場合は、保留後にバンクが手順6~8を実施する。

統計 ログアウト

き理 求職票管理 応募管理 紹介状管理 スカウト管理 届出管理 情報提供管理 システム管理

### 「修正依頼日」は、「修正依頼す '取扱項目】 る」ボタンを押した当日の日付、 2021/05/10 「修正依頼理由」は、求人票の 【メール記載文】の「メール本文」 会 大阪福祉人材支援センター扱い に入力した内容が表示される。 -\_\_ 対象 なし 修正依頼の回数に制限は設けないため、修正依頼 する都度、修正依頼日と修正依頼理由は上書きさ れる。 介護サービスはーとふる カイゴサービスハートフル 介護サービスはーとふる カイゴサービスハートフル 株式会社 中略 修正依頼する理由は、メール メールを送信しない場合はチェックしてください。 ックの有無に関わらず必ず送信されます。 記載分の「メール本文」へ入

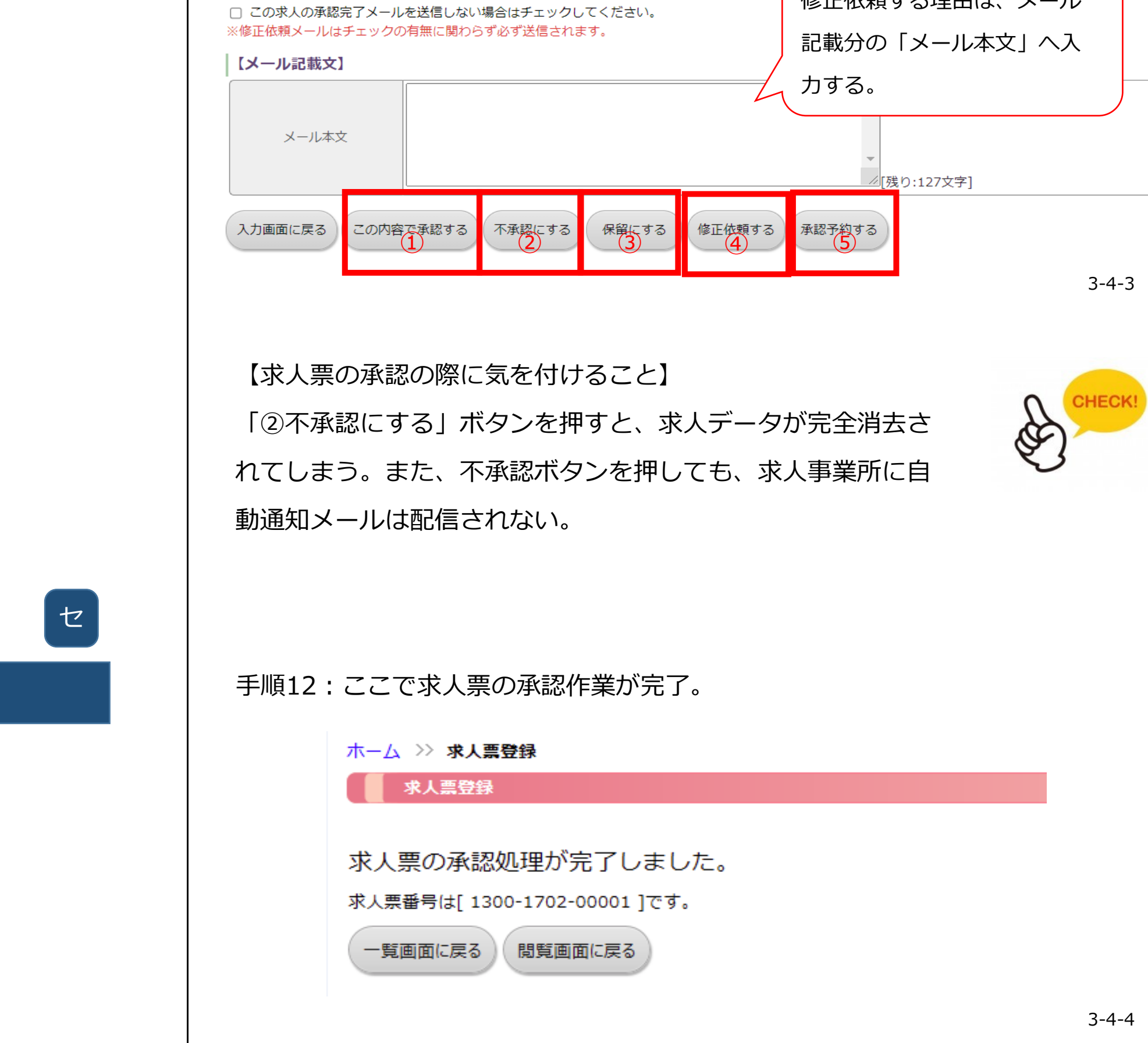

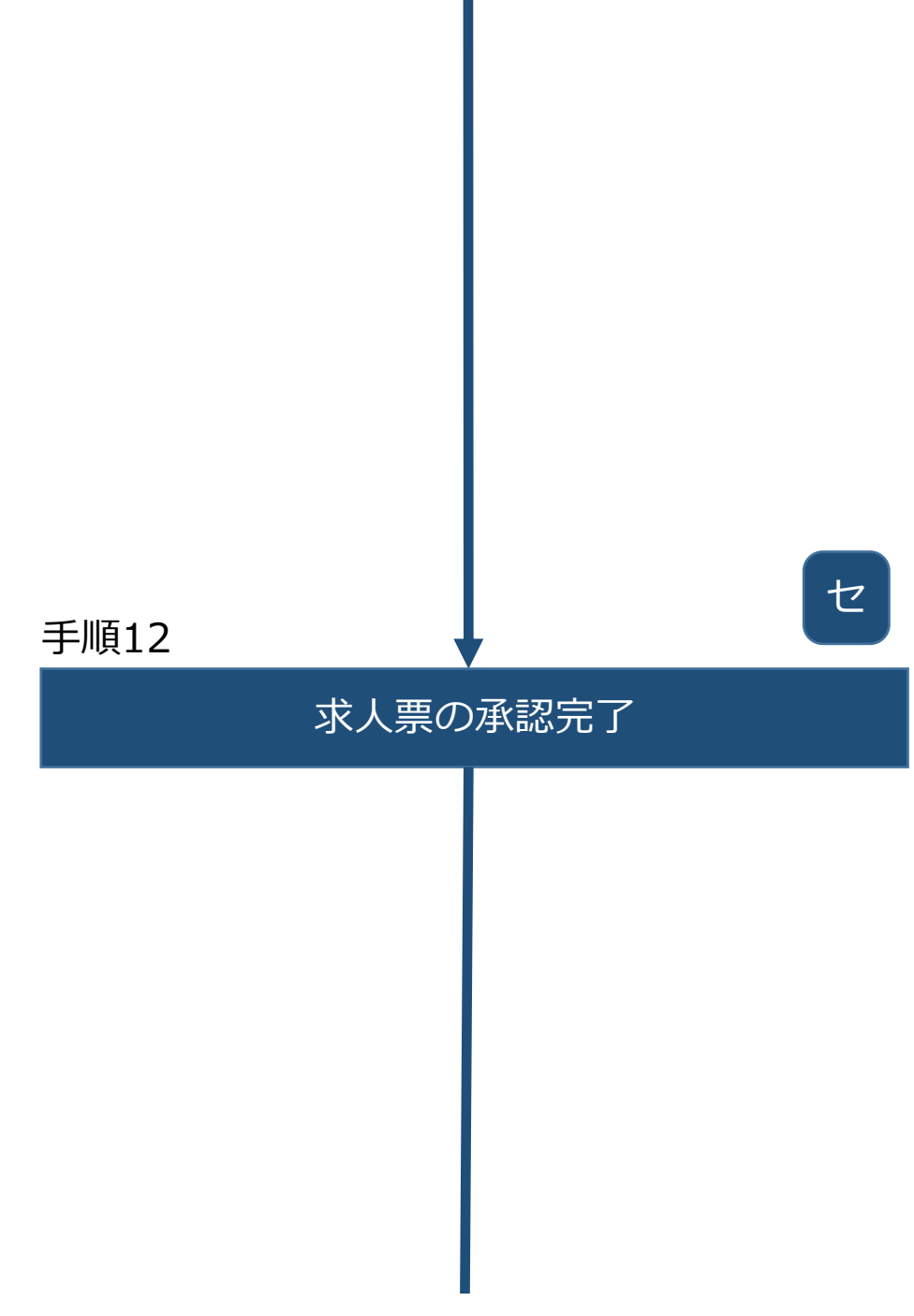

| 手順 | 13<br>求人票新規發 | ↓<br>登録通知メール | 事<br>の確認 | 手順1                                                                                                    | 3:シ                                                                                                    |
|----|--------------|--------------|----------|----------------------------------------------------------------------------------------------------|----------------------------------------------------------------------------------------------------|
|    |              |              |          | #cond<br>#cond<br>この了<br>に完日※無編i<br>#mai<br>第事事 求求雇掲 ※ び<br>を<br>業業 人人用載 こし<br>収登と場ま認応紹<br>を<br>影け<br>に<br>記録<br>と<br>場ま認応紹<br>で<br>覧掲め<br>#auto<br>#auto<br>#ctbl<br>#ctbl<br>#ctbl<br>#ctbl<br>#ctbl<br>#ctbl<br>#ctbl | tata たしり集ININ 禄斩斩 票職形終 の、」禄、合たい募介の」載ご oN 閉MKZA#ilct びま掲期oto 完番名 番種態了 メ登:情「は、た::求画終了 ot い#ipdot:MmS 申し載間#22 了号称 号 一日 一録#報求、「だ求福人面了承 # 合 #r1bb#cMms 請たい「 # し ルされは人同求く職祉票か曰く わ #Itt |

## マステムから事業所へ「求人票新規登録通知メール」が送信される。

ffNm井 様

**fいただいた「福祉のお仕事」への求人票登録を** :ので、お知らせします。「福祉のお仕事」ホームページには募集開始 たします。 「随時」にて申請いただいていた場合には本日より掲載しています。

た求人票情報】 : #instNo# : #coNm# #instNm# : #offerNo# : #jobTypeCd# : #empStyleCd# : #runToDtm# が届いたら、必ず「福祉のお仕事」事業所マイページに一度ログイン れた情報に誤りがないかご確認ください。 ujinLoginUrl# ログイン後「求人票一覧」で当該求人票の求人票番号をクリックする 票詳細閲覧」画面にてご確認いただけます。ご登録内容に誤りがある 画面から修正申請を行ってください。 【人票一覧」では当該求人票に対して応募や紹介が何件あったかもご確 ことができます。 |者自らが「応募」した件数| 人材センター・バンクが求職者に「紹介状」を発行した件数 『による募集を掲載終了日より前に終了する場合には、「求人票詳細閲 ら「募集終了」の手続きを行ってください。 の5日前に、募集期限のお知らせをメールにてお送りしますので、予 ださい。

や先】 #ctbkAddr2# e1# okMail#

14-1-7